## **Barcode reader**

To install the barcode reader, follow these steps:

- 1. Go to <u>http://releases.trasix.one/barcodereader/BarcodeReaderSetup.msi</u>, the installation file is downloaded,
- 2. Open the file, the wizard starts as shown below:

| 😽 Barcode Reader                                                                                                    |                       | _                    |             | ×      |  |  |
|----------------------------------------------------------------------------------------------------|-----------------------|----------------------|-------------|--------|--|--|
| Welcome to the Barcode                                                                                                    | e Reader Se           | tup Wizard           |             |        |  |  |
| The installer will guide you through the st                                                                                                    | eps required to insta | ll Barcode Reader or | n your comp | outer. |  |  |
| WARNING: This computer program is protected by copyright law and international treaties.<br>Unauthorized duplication or distribution of this program, or any portion of it, may result in severe civil<br>or criminal penalties, and will be prosecuted to the maximum extent possible under the law. |                       |                      |             |        |  |  |
|                                                                                                    | Cancel                | < Back               | Nex         | t>     |  |  |

3. Click **Next**, the following window appears:

| 😽 Barcode Reader                                                 |                           | -                   | _       |          | $\times$ |
|------------------------------------------------------------------|---------------------------|---------------------|---------|----------|----------|
| Select Installation Folde                                        | er                        |                     |         |          |          |
| The installer will install Barcode Reader to                     | o the following folder.   |                     |         |          |          |
| To install in this folder, click "Next". To in                   | nstall to a different fol | der, enter it below | or clia | sk ''Bro | wse".    |
| <u>F</u> older:                                                  |                           |                     | В       | rowse.   |          |
|                                                                  |                           |                     | Di      | sk Cos   | t        |
| Install Barcode Reader for yourself, or<br>C Everyone<br>Just me | for anyone who uses       | this computer:      |         |          |          |
|                                                                  | Cancel                    | < Back              |         | Ne       | xt >     |

4. Select the location in which you want to install the application, then click **Next**, the following window appears:

| 🔀 Barcode Reader                             |                    | _      |    | ×     |
|----------------------------------------------|--------------------|--------|----|-------|
| Confirm Installation                         |                    |        |    | 5     |
| The installer is ready to install Barcode Re | eader on your comp | uter.  |    |       |
| Click "Next" to start the installation.      |                    |        |    |       |
|                                              |                    |        |    |       |
|                                              |                    |        |    |       |
|                                              |                    |        |    |       |
|                                              |                    |        |    |       |
|                                              |                    |        |    |       |
|                                              |                    |        |    |       |
|                                              |                    |        |    |       |
|                                              | Cancel             | < Back | Ne | ext > |

5. Click **Next**, the installation progress is displayed, once its done, the following window appears:

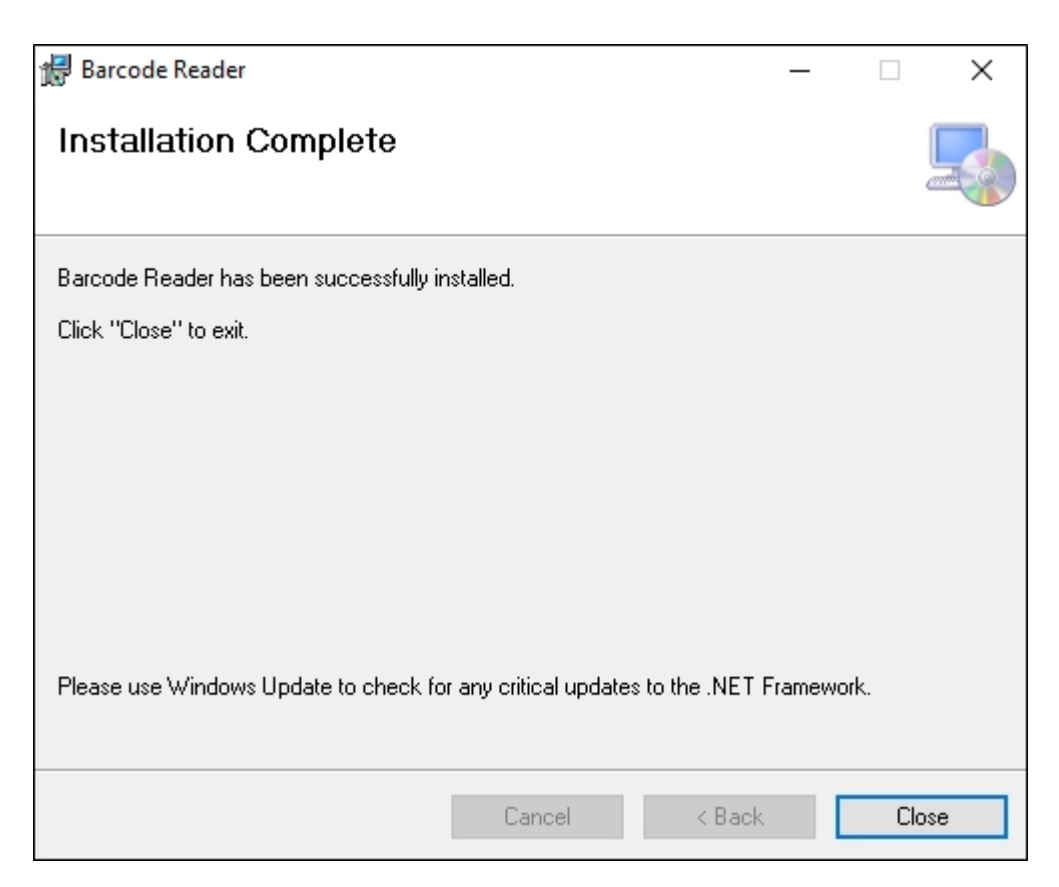

6. Click **Close**, the application is installed to your computer.

You can now open the application to scan the barcodes you want, the following window appears:

| Barcode Reader                   |              |       |   |   |         |            |   |
|----------------------------------|--------------|-------|---|---|---------|------------|---|
| COM Port                         | Barcode Read | er    |   |   |         |            | Х |
|                                  | COM Port     |       | ~ |   |         |            |   |
|                                  |              |       |   |   |         |            |   |
|                                  |              |       |   |   |         |            |   |
|                                  |              |       |   |   |         |            |   |
|                                  |              |       |   |   |         |            |   |
|                                  |              |       |   |   |         |            |   |
| Download Clear Copy to Clipboard | Download     | Clear | ] | [ | Copy to | o Clipboar | ď |

To scan the barcodes, attach the reader to your computer and select the port, if not selected by default. You can then click **Download** to load the scanned barcodes in the above window. To copy the barcodes, click **Copy to Clipboard**.

You can paste the barcodes in the filter field, paste them to a merch board slide, or wherever needed.

## Note:

• You can press Ctrl + / (slash) keys to display the article details for the matching articles when scanning articles through the barcode reader. Pressing the same keys stops displaying the article details.